### Как оплатить заказ JLCPCB через Алиэкспресс.

#### (Для покупателей из Российской Федерации и Республики Беларусь)

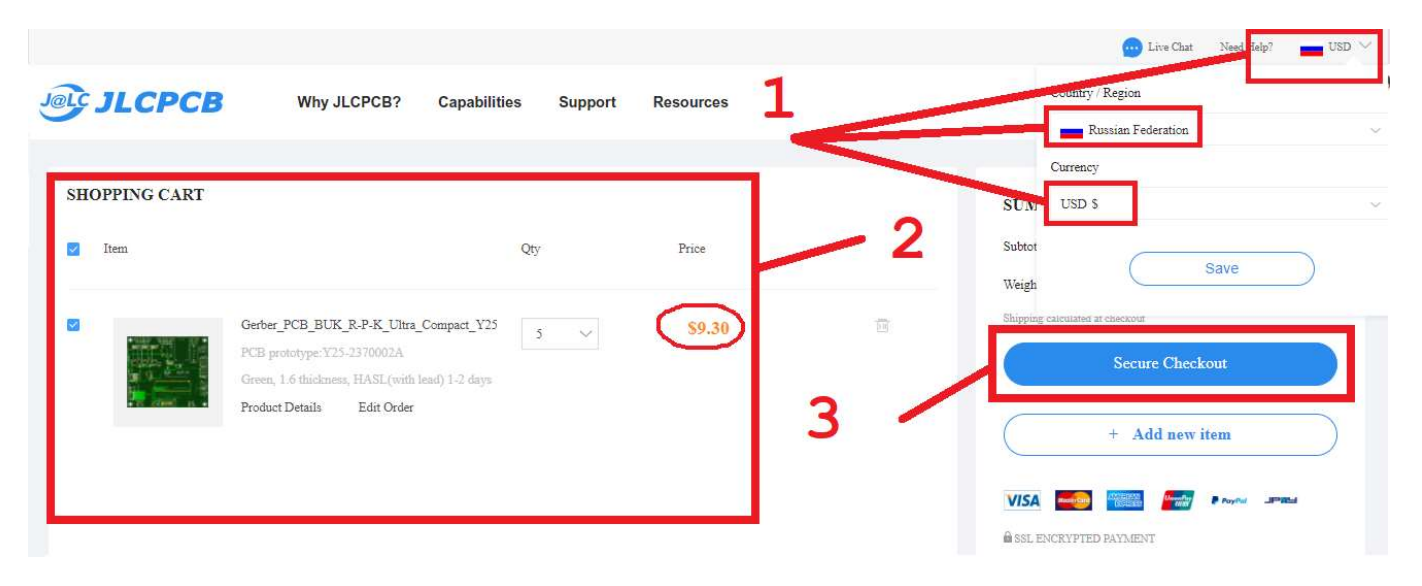

- 1. Корзина. В настройках справа вверху экрана проверяем и меняем если установлены рубли текущую валюту расчетов на доллар США (USD\$).
- 2. Стоимость заказа(ов) меняется на доллары. Отмечаем нужные заказы слева.
- 3. Нажимаем кнопку оплаты (Secure Checkout).

|                                                                             |         |              |                           | SUMMARY           |     |
|-----------------------------------------------------------------------------|---------|--------------|---------------------------|-------------------|-----|
| Shipping Information                                                        |         |              | +Add new shipping address | Merchandise Total |     |
| 🔵 Andrey Kalgin   Kalinina 1. 🦳 😁 Penza, Penzenskay, 440034, RUSSIAN FED    | Default |              |                           | Shipping          |     |
| Billing Information                                                         |         |              | +Add new billing address  | Grand Total:      | \$1 |
| Same as shipping address                                                    |         |              |                           |                   |     |
| 🔿 Andrey Kalgin   Kalinina 117-a 19, Penza, Penzenskay, 440034, RUSSIAN FED | Default |              |                           | 4                 |     |
|                                                                             |         | Back to Cart | Continue                  |                   |     |
|                                                                             |         |              |                           |                   |     |
| 2.Shipping Method                                                           |         |              |                           |                   |     |

- 4. Проверяем адрес доставки.
- 5. Нажимаем кнопку «продолжить» (Continue).

| Kalinina 117-a 19 Penza Penzenskay 440034 F                                                                                                    | RUSSIAN FEDERATION                                                                                                    | SUMMARY               |         |
|----------------------------------------------------------------------------------------------------|----------------------------------------------------------------------------------------------------|-----------------------|---------|
|                                                                                                    |                                                                                                    | Merchandise Total     | \$9.30  |
| 2.Shipping Method                                                                                                    |                                                                                                    | Shipping              | \$6.54  |
| Пользователи компании вводят правильное на                                                                                                    | звание компании, иняче оно будет отклонено таможней и возвращено. Мы не несем ответственности, если посыпи                                                                                                    | BOSBJ<br>Grand Total: | \$15.84 |
| FCA (Duty, customs and GST collected at<br>Special Direct Line<br>Notice Please use individual information as the<br>Taxes&Duties if your order amount is big and | the time of delivery)<br>12-30 business days<br>he receiver (importer) instead of company, otherwise the parcel cannot get through customs clearance. There might be<br>theid by Russia Customs.<br>Each to Cast |                       |         |
| 2 Submit Ouder                                                                                                    |                                                                                                    | 6                     |         |
|                                                                                                    |                                                                                                    |                       |         |
| 4.Payment                                                                                                    |                                                                                                    |                       |         |

6. Проверяем процедуру и оператора доставки. Наверху в правом углу её стоимость. Нажимаем кнопку «продолжить» (Continue).

| Andrey Kalgin 9600000                                                                                                    |                                                     |                   |       |
|----------------------------------------------------------------------------------------------------|-----------------------------------------------------|-------------------|-------|
| Kalinina                                                                                                    |                                                     | SUMMARY           |       |
|                                                                                                    |                                                     |                   |       |
|                                                                                                    |                                                     | Merchandise Iotal | 28.3  |
| CONTRACTOR                                                                                                    |                                                     | Shipping          | \$6.5 |
| 2.Shipping Method                                                                                                    | Change                                              | Crond Total       | 915.9 |
| Special Direct Line 12-30 business days                                                                                                    |                                                     | Grand Total:      | 315.0 |
| Pay Directly(recommended)                                                                                                    | her etrienine' war will betrefind :                 |                   |       |
| 3.Submit Order                                                                                                    |                                                     |                   |       |
| fliciency of production of your file can't be approved an evolution of                                                                                                    | fler reviewing, you will get refund.                |                   |       |
| Review Before Payment                                                                                                    |                                                     |                   |       |
| You can pay after your file review is approved. File wiew is completed in 10 mins on working days(Mon-Sat 9am-6pm)(G                                                                                                    | MT+8)). Your design will not be put into production | - 7               |       |
| mm in teach in the second strain and the second strain and the second st |                                                     |                   |       |
|                                                                                                    | Continue                                            |                   |       |
|                                                                                                    |                                                     |                   |       |
|                                                                                                    |                                                     |                   |       |
|                                                                                                    |                                                     |                   |       |

7. ВАЖНО !!! Здесь выбираем «проверку перед оплатой» (Rewiew Before Payment) и нажимаем кнопку «продолжить» (Continue).

Процедура проверки может занять некоторое время. От нескольких секунд до часа и более. В любом случае её необходимо дождаться. Далее система автоматически перейдёт на страницу с заказами:

|                |                                                                      |                                                                                                    |                                                                                                    |                                                                                                    | Live Chat Need Help?                                                                                                    | usd 🗸                                                                                                    |
|----------------|----------------------------------------------------------------------|----------------------------------------------------------------------------------------------------|----------------------------------------------------------------------------------------------------|----------------------------------------------------------------------------------------------------|----------------------------------------------------------------------------------------------------|----------------------------------------------------------------------------------------------------|
| .CPCB? Capabil | ities Support                                                        | Resources                                                                                                    |                                                                                                    | Order now                                                                                                    | My file andrey1978                                                                                                    | Fo                                                                                                    |
|                |                                                                      |                                                                                                    |                                                                                                    |                                                                                                    |                                                                                                    |                                                                                                    |
| Parts Manager  | Payments                                                             | Account Settings                                                                                                 | Messages                                                                                                    |                                                                                                    | Order #,Gerber file name                                                                                                    | Q                                                                                                    |
|                |                                                                      |                                                                                                    |                                                                                                    |                                                                                                    |                                                                                                    |                                                                                                    |
| Product        | File                                                                 | Price                                                                                                    |                                                                                                    | Order Status                                                                                                    | Oper                                                                                                    | ate                                                                                                    |
|                |                                                                      |                                                                                                    | _                                                                                                    |                                                                                                    | + Ad                                                                                                    | ld new item                                                                                                    |
| Gerber_F       | CB_BUK_R-P-K_UI                                                      | Merchandise To                                                                                                   | otal: \$9.30                                                                                                    | Awaiting Payment                                                                                                    | 9 🟉                                                                                                    | Pav                                                                                                    |
| 11 💿 Appro     | ved 8                                                                | Shipping Charg                                                                                                   | ge: \$6.54                                                                                                    | Orders paid after 6pm 1                                                                                                    | GMT +8                                                                                                    | Details                                                                                                    |
|                |                                                                      | Order Total: \$1                                                                                                 | 5.84 12                                                                                                    | next business day.                                                                                                    |                                                                                                    | e                                                                                                    |
|                |                                                                      |                                                                                                    |                                                                                                    | 13                                                                                                    |                                                                                                    |                                                                                                    |
|                | CPCB? Capabil<br>Parts Mariager<br>Product<br>Gerber_F<br>11 © Appro | CPCB? Capabilities Support Parts Manager Payments Product File Gerber_PCB_BUK_R-P-K_UI Cerber_PCB_BUK_R-P-K_UI 8 | CPCB? Capabilities Support Resources          Parts Mariager       Payments       Account Settings         Product File       Price.         Gerber_PCB_BUK_R-P-K_UL       Merchandise To Shipping Chargo Order Total: \$1 | CPCB?       Capabilities       Support       Resources         Parts Mariager       Payments       Account Settings       Messages         Product File       Price:       Image: 100 minits       Sipping Charge: 56.54 minits         11       Approved       8       Sipping Charge: 56.54 minits       1.2 | CPCB?       Capabilities       Support       Resources       Order now         Parts Manager       Payments       Account Settings       Messages       Order Status         Product File       Price       Order Status         Gerber_PCB_BUK_R-P-K_UI       Merchandise Total: \$9.30<br>Shipping Charge: \$6.54<br>Order Total: \$15.84       Merchandise Total: \$12.84       Availing Payment | Parts Manager       Payments       Account Settings       Messages       Order now       My file       andrey 1978         Product File       Price       Order Status       Order #,Gerber file name         11       Gerber_PCB_BUK_R-P-K_UI       Merchandise Total: \$9.30<br>Shipping Charge: \$6.54<br>Order Total: \$15.84       Merchandise Total: \$9.30<br>Shipping Charge: \$6.54<br>Order Total: \$15.84       Image: Charge: \$6.54<br>Order Total: \$15.84       Image: Charge: \$6.54<br>Order Total: \$15.84       Image: Charge: \$6.54<br>Order Total: \$15.84 |

- 8. «Одобрено» (Approwed) означает что заказ проверен и готов к оплате и последующему производству.
- 9. «Ожидание оплаты» (Awaiting Payment). Это статус заказа.
- 10. Внутренний номер вашего заказа в системе JLCPCB носит информационный характер и может пригодиться при общении с оператором JLCPCB.
- 11. Аналогичный предыдущему внутренний номер заказа.
- 12. Окончательная сумма стоимости заказа. (Заказ + доставка.)
- 13. Нажмите кнопку «счёт» (Invoice).

| JLCPCD                           |          |              |                         | Invoice No:                                                                                                    | 2370002A202204161747191                                                                                                    |
|----------------------------------|----------|--------------|-------------------------|----------------------------------------------------------------------------------------------------|----------------------------------------------------------------------------------------------------|
| LIChuang (HongKong) Co., Limited |          |              |                         | Invoice Date:                                                                                                   | 16/04/2022                                                                                                    |
| nit 21, 28/F, Metropole Square   |          |              |                         | Batch No.:                                                                                                    | W202204161747191                                                                                                    |
| o.2 On Yiu Street, Shatin        |          |              |                         | Ship ∨ia:                                                                                                    | Special Direct Line                                                                                                    |
| ew Territories                   |          |              |                         | C. Second Street Street                                                                                         |                                                                                                    |
| ipport@ilcpcb.com                |          |              |                         |                                                                                                    |                                                                                                    |
| 38 755 23919789                  |          |              |                         |                                                                                                    |                                                                                                    |
| CPCB.COM                         |          |              |                         |                                                                                                    |                                                                                                    |
|                                  |          |              |                         |                                                                                                    |                                                                                                    |
|                                  |          |              |                         |                                                                                                    |                                                                                                    |
| hip To:                          |          |              | Billing To:             |                                                                                                    |                                                                                                    |
| ndrey Kalgin                     |          |              | Andrey Kalgin           |                                                                                                    |                                                                                                    |
| alinina 11                       |          |              | Kalinina 1              |                                                                                                    |                                                                                                    |
| enzenskay Penza 440034           |          |              | Penzenskay Penza 440034 |                                                                                                    |                                                                                                    |
| USSIAN FEDERATION                |          |              | RUSSIAN FEDERATION      |                                                                                                    |                                                                                                    |
| mail: andrey1978 @gmail.com      |          |              | Email: andrey197        | gmail.com                                                                                                    |                                                                                                    |
| el: 96                           |          |              | Tel: 960                |                                                                                                    |                                                                                                    |
| AT No:                           |          |              | VAT No:                 |                                                                                                    |                                                                                                    |
|                                  | - 52     |              |                         |                                                                                                    |                                                                                                    |
| Description                      | HS Code  | Order Number | ατγ                     | Unit Price                                                                                                    | Total                                                                                                    |
| Printed Circuit Board            | 85340090 | Y25          | 5                       | \$1.8600                                                                                                    | \$9.30                                                                                                    |
|                                  |          |              |                         | Subto                                                                                                    | tal: \$9.30                                                                                                    |
|                                  |          |              |                         | Shipp                                                                                                    | ing: \$6.54                                                                                                    |
|                                  |          |              |                         | the second second second second second second second second second second second second second second second se | A CONTRACTOR OF A CONTRACTOR OF A CONTRACTOR O |

Это СЧЁТ (Invoice). Запишите его номер из верхнего правого угла. Проверьте ваш адрес доставки, вашу электронную почту и ваш контактный телефон. Окончательную стоимость заказа по счёту (Grand Total) запишите или запомните. Все эти данные понадобятся вам позже на сайте Алиэкспресс.

# Следующий этап заказа. Переходим по ссылке на сайт Алиэкспресс в магазин JLCPCB

https://www.aliexpress.com/store/1100355177?spm=a2g0s.8937474.0.0.3d872e0 ebCxxA3

Здесь нам будет необходимо создать так называемый «Отложеный платёж» чтобы оператор магазина позже смог изменить его на сумму выставленную в счёте (Grand Total) +8% комиссии Алиэкспресс. Аккуратно следуйте дальнейшим инструкциям.

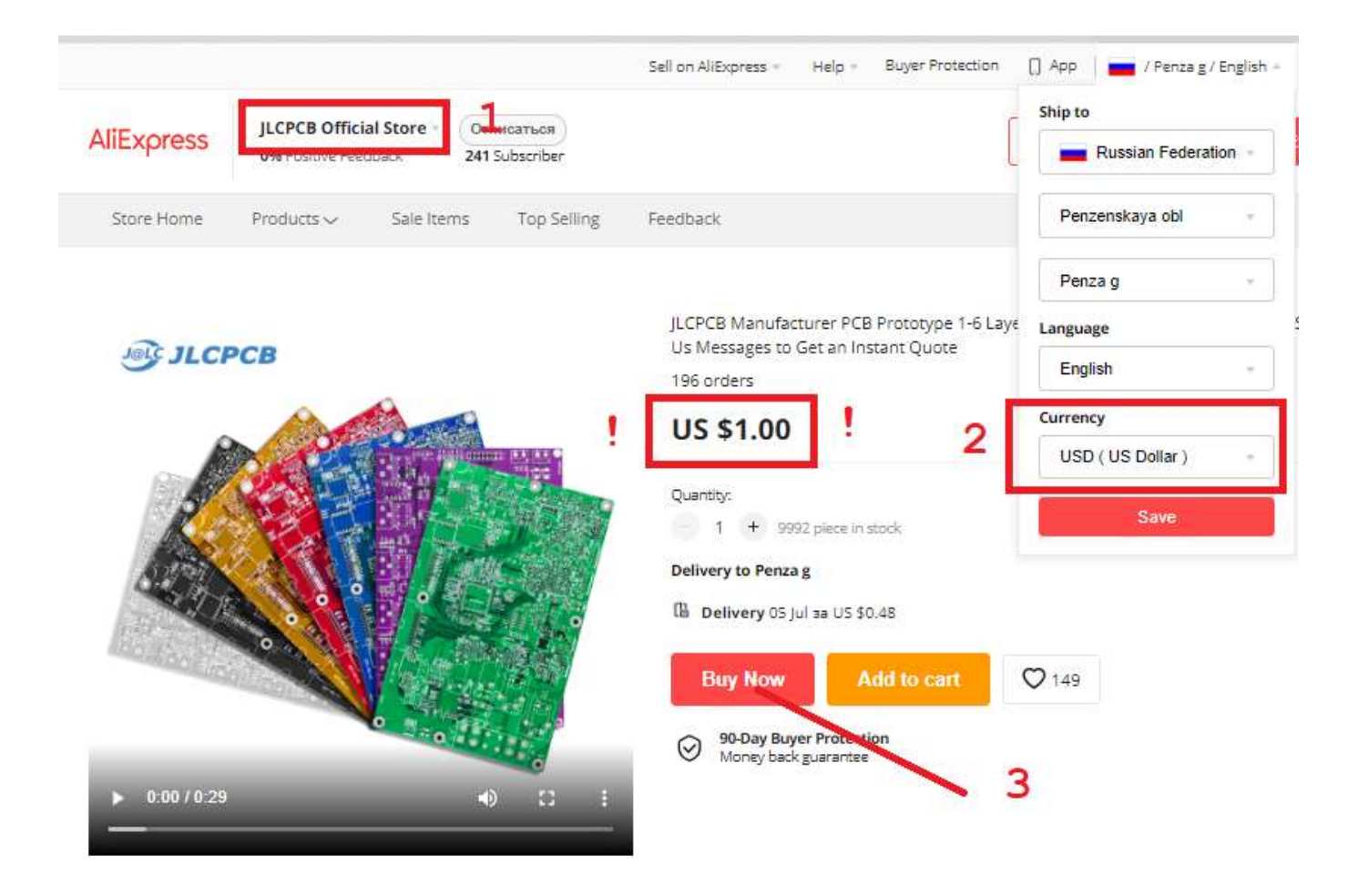

- 1. Вы на странице JLCPCB Official Store. Покупка товара.
- 2. !!!ВАЖНО !!! Необходимо изменить текущую валюту расчёта на доллары США (USD\$). Стоимость товара поменяется на 1\$.
- 3. Нажимаем «Купить сейчас» (Buy Now).

#### AliExpress

| Shipping Inf         | ormation                                                                                                    |                |                               | Order Summa                                                                                                    | ry                                                          |
|----------------------|----------------------------------------------------------------------------------------------------|----------------|-------------------------------|----------------------------------------------------------------------------------------------------|-------------------------------------------------------------|
| Andrey Kalgin,       | +7 9(2000 1017                                                                                                    | + Add nev      | vaddress                      | Select Coupon                                                                                                    | ~                                                           |
| Kalinina 1           |                                                                                                    | Select other a | ddresses                      | AliExpress Coupon                                                                                                    | ~                                                           |
| renza g, Penzen      | skaya obi, Russian Federation, 440034                                                                                                    |                |                               | Promo Code                                                                                                    |                                                             |
| Payment Me           | ethods                                                                                                    | -              | _                             |                                                                                                    | Apply                                                       |
| <b>!!!</b> •••• 2033 |                                                                                                    |                | Change                        | Total                                                                                                    | US \$1.48                                                   |
| 62                   |                                                                                                    |                |                               | Contract of the second second s | i i i i i i i i i i i i i i i i i i i                       |
| order Revie          | w 4                                                                                                    |                |                               | Place Ord                                                                                                    | der                                                         |
| eller: JLCPCB Of     | W 4<br>ficial Store<br>JLCPCB Manufacturer PCB Prototype 1-6 Layer Customized Bit<br>e isn't Real,Send Us Messages to Get an Instant Quote                                                                                                    | ard Pric       | -                             | Place Ord                                                                                                    | ler<br>ave reat and acknowled                               |
| order Revie          | 4<br>ficial Store<br>JLCPCB Manufacturer PCB Prototype 1-6 Layer Customized Bo<br>e isn't Real Send Us Messages to Get an Instant Quote<br>US \$1.00                                                                                                    | aard Pric      | 1 (†)                         | Place Ord                                                                                                    | fer<br>ave reat and acknowled<br>ress                       |
| Seller: JLCPCB Of    | 4     JLCPCB Manufacturer PCB Prototype 1-6 Layer Customized Br<br>e isn't Real,Send Us Messages to Get an Instant Quote     US \$1.00     Shipping: via Cainiao Super Economy Estimated delivery on Jul 5 >                                                      | ard Pric       | 1 (*)                         | Place Ord<br>Upon clicking "Place Order", I confirm 1 It<br>terms and oolicies<br>O AliExpr<br>AliExpress keeps your inforr                                                                                                    | fer<br>ave realf and acknowledg<br>ress<br>mation and payme |
| eller: JLCPCB Of     | W 4<br>ficial Store<br>JLCPCB Manufacturer PCB Prototype 1-6 Layer Customized Bo<br>e Isn't Real Send Us Messages to Get an Instant Quote<br>US \$1.00<br>Shipping: Via Cainiao Super Economy Estimated delivery on Jul 5 ><br>+ Leave message                    | ard Pric       | 1 🕀                           | Place Ord<br>Upon clicking "Place Order", I confirm the<br>terms and oplicing<br>OPLICE OF ALLEXPT<br>AllEXPTESS keeps your inform<br>safe                                                                                                    | fer<br>ave read and acknowled<br>ress<br>mation and payme   |
| Seller: JLCPCB Of    | W 4<br>fficial Store<br>JLCPCB Manufacturer PCB Prototype 1-6 Layer Customized Br<br>e isn't Real,Send Us Messages to Get an Instant Quote<br>US \$1.00<br>Shipping: via Cainiao Super Economy Estimated delivery on Jul 5 ><br>+ Leave message                   | ard Pric       | 1 (+)                         | Upon clicking "Place Order", I confirm 1 th<br>terms and ookces<br>AliExpress keeps your inform<br>safe<br>I I I I I I I I I I I I I I I I I I I                                                                                                     | fer<br>ave read and acknowledg<br>ress<br>mation and payme  |
| Seller: JLCPCB Of    | 4<br>ficial Store<br>JLCPCB Manufacturer PCB Prototype 1-6 Layer Customized Br<br>e isn't Real,Send US Messages to Get an Instant Quote<br>US \$1.00<br>Shipping: via Cainiao Super Economy Estimated delivery on Jul 5 ><br>+ Leave message<br>Subt<br>Shipp     | oard Pric      | 1 +<br>U5 \$1.00<br>U5 \$0.48 | Place Ord<br>Upon clicking "Place Order", I confirm 1 in<br>terms and oolicies<br>Order", I confirm 1 in<br>Order State<br>AliExpress keeps your inform<br>safe                                                                                                    | fer<br>ave read and acknowled<br>ress<br>mation and payme   |
| Seller: JLCPCB Of    | 4<br>ficial Store<br>JLCPCB Manufacturer PCB Prototype 1-6 Layer Customized Bu<br>e isn't Real.Send Us Messages to Get an Instant Quote<br>US \$1.00<br>Shipping: via Cainiao Super Economy Estimated delivery on Jul 5 ><br>+ Leave message<br>Subb<br>Shipping: | orard Pric     | 1 +<br>US \$1.00<br>US \$0.48 | Place Ord<br>Upon clicking "Place Order", I confirm the<br>terms and ookses<br>Order AliExpress keeps your inform<br>safe<br>I I I I I I I I I I I I I I I I I I I                                                                                                     | fer<br>ave real and admowledg<br>ress<br>mation and payme   |

#### 4. Здесь необходимо изменить метод оплаты. Нажимаем «Изменить» (Change).

| ipping Inform                                                     | nation                                        |                                                              |                                             | Order Sum                | mary                  |
|-------------------------------------------------------------------|-----------------------------------------------|--------------------------------------------------------------|---------------------------------------------|--------------------------|-----------------------|
| <b>drey Kalgin, +7 96</b><br>inina 117-A 19<br>nza g, Penzenskaya | 03294315<br>a obl. Russian Federation, 440034 |                                                              | + Add new address<br>Select other addresses | Con Select Coupon        | pon                   |
| yment Meth                                                        | Payment Methoo                                | ls                                                           |                                             |                          | ×                     |
| •••• 2033                                                         | Оплата картой РФ<br>или QIWI<br>VISA € МИР Qஊ | Оплата картой<br>VISA 👥 MIRP 🗣 🚍 🖽 🖻<br>🖘 निवाल विद्युत मध्य | Mobile Payment                              | Show all payment methods | US \$1.4              |
| der Review                                                        | <b>O E</b> •••• 2033                          | 12                                                           | <u> </u>                                    |                          | эr                    |
| ier: JLCPCB Officia                                               | VISA •••• 7949<br>• Add new card              | 5                                                            |                                             |                          | e read alof alofest   |
|                                                                   | Continue                                      |                                                              |                                             |                          | 255<br>ation and payn |
|                                                                   |                                               |                                                              | U5 \$1.00<br>U5 \$0.48                      | •D                       | N.9 Q                 |

5. Выбираем Оплату со счёта мобильного телефона (Mobile Payment).

| Kalgin, +7 9                                                                              |                  |
|-------------------------------------------------------------------------------------------|------------------|
| Payment Methods                                                                           | ~                |
| ent Meth                                                                                  | Apply Apply      |
| Please follow the instructions in the SMS to confirm your payment. Carris a strange apply | US \$1           |
|                                                                                           |                  |
| LCPCB Officia Commission charged by mobile operator: 3.9% Input your mobile phone number  | or read and ack- |
| Receiving SMS messages is free of charge.                                                 | 255              |
| Continue Q                                                                                | lation and p     |
|                                                                                           | 9                |
| Shipping Ob 30.45                                                                         |                  |

- 6. Оплата со счёта мобильного телефона.
- 7. Выбираем оператора.
- 8. !!! ВАЖНО !!! Здесь нужно дать номер на балансе которого заведомо меньше 1\$. Это делается для того чтобы платёж не был осуществлен, ОТКЛОНЕН СИСТЕМОЙ и заказ перешел в раздел ОТЛОЖЕННЫХ ПЛАТЕЖЕЙ.
- 9. Нажимаем «Продолжить» (Continue).

| Shipping In                                                 | formation                                                                                                    |                                                                                                    |                                            | Order Summary                                                                                                    |                            |
|-------------------------------------------------------------|----------------------------------------------------------------------------------------------------|----------------------------------------------------------------------------------------------------|--------------------------------------------|----------------------------------------------------------------------------------------------------|----------------------------|
| <b>Andrey Kalgin</b> ,<br>Kalinina 117-A<br>Penza g, Penzei | + <b>7 9603294315</b><br>19<br>Iskaya obi, Russian Federation, 440034                                                                                               | Se                                                                                                    | + Add new address<br>elect other addresses | Select Coupon                                                                                                    |                            |
| Payment M                                                   | ethods !!!                                                                                                    | 1                                                                                                    | Change                                     | Total 127,90                                                                                                    | <sup>Аррју</sup><br>0 руб. |
|                                                             |                                                                                                    |                                                                                                    |                                            |                                                                                                    |                            |
| Order Revie                                                 | Tricial Store                                                                                                    | -6 Laver Customized Board Pric                                                                        | 0                                          | Place Order                                                                                                    | id acknowled               |
| Order Revie                                                 | JLCPCB Manufacturer PCB Prototype 1<br>e isn't Real,Send Us Messages to Get a<br>86,42 py6.<br>Shipping: via Cainiao Super Economy Estima<br>+ Leave message        | -6 Layer Customized Board Pric<br>n Instant Quote<br>ated delivery on Jul 5 >                         | 0                                          | Place Order<br>Upon clicking "Place Order", I confirm 1 have read an<br>terms and collicies                                             | nd acknowled               |
| Seller: JLCPCB C                                            | W  Ufficial Store  JLCPCB Manufacturer PCB Prototype 1 e isn't Real,Send Us Messages to Get a  86,42 py6. Shipping via Cainiao Super Economy Estima + Leave message | -6 Layer Customized Board Pric<br>n Instant Quote<br>sted delivery on Jul 5 ><br>Subtotal<br>Shipping | 0<br>1 +<br>88,42 py6.<br>41,48 py6.       | Place Order<br>Upon clisking "Place Order", Loonfirm Lhown read an<br>terms and colicies<br>AliExpress keeps your information a<br>safe | id acknowled               |

10. Нажимаем «Оплатить заказ» (Place Order).

|                                      | Buyer Protection Help V Save big on our app! Ship to 1/USD V Language V                           |
|--------------------------------------|---------------------------------------------------------------------------------------------------|
|                                      | All Categories Vish All Categories Cart Wish All Ki, Andrey My AliExpress                         |
|                                      | Sign Out                                                                                          |
| Awaiting payment                     | My AliExpress                                                                                     |
| Your mobile phone number:+790??????? | My Orders                                                                                         |
| Check my order .: Home               | 11 Wessage Center<br>Wish List                                                                    |
| checking order i tome                | My Favorite Stores                                                                                |
|                                      | My Coupons                                                                                        |
| Payment Guide                        |                                                                                                   |
|                                      | Step 1         Send a reply within 15 min           Step 2         Go back to AliExpress to check |
|                                      | your order status.                                                                                |
| MTC                                  |                                                                                                   |
| 6996                                 |                                                                                                   |
|                                      |                                                                                                   |
| Megafon                              |                                                                                                   |
| 117006610                            |                                                                                                   |
| 11/00019                             |                                                                                                   |

11. Оплата отклонена и Заказ переходит в раздел «Ожидающих платежа». Собственно этого нам и нужно. Далее переходим в раздел «Mou Заказы» (My Orders).

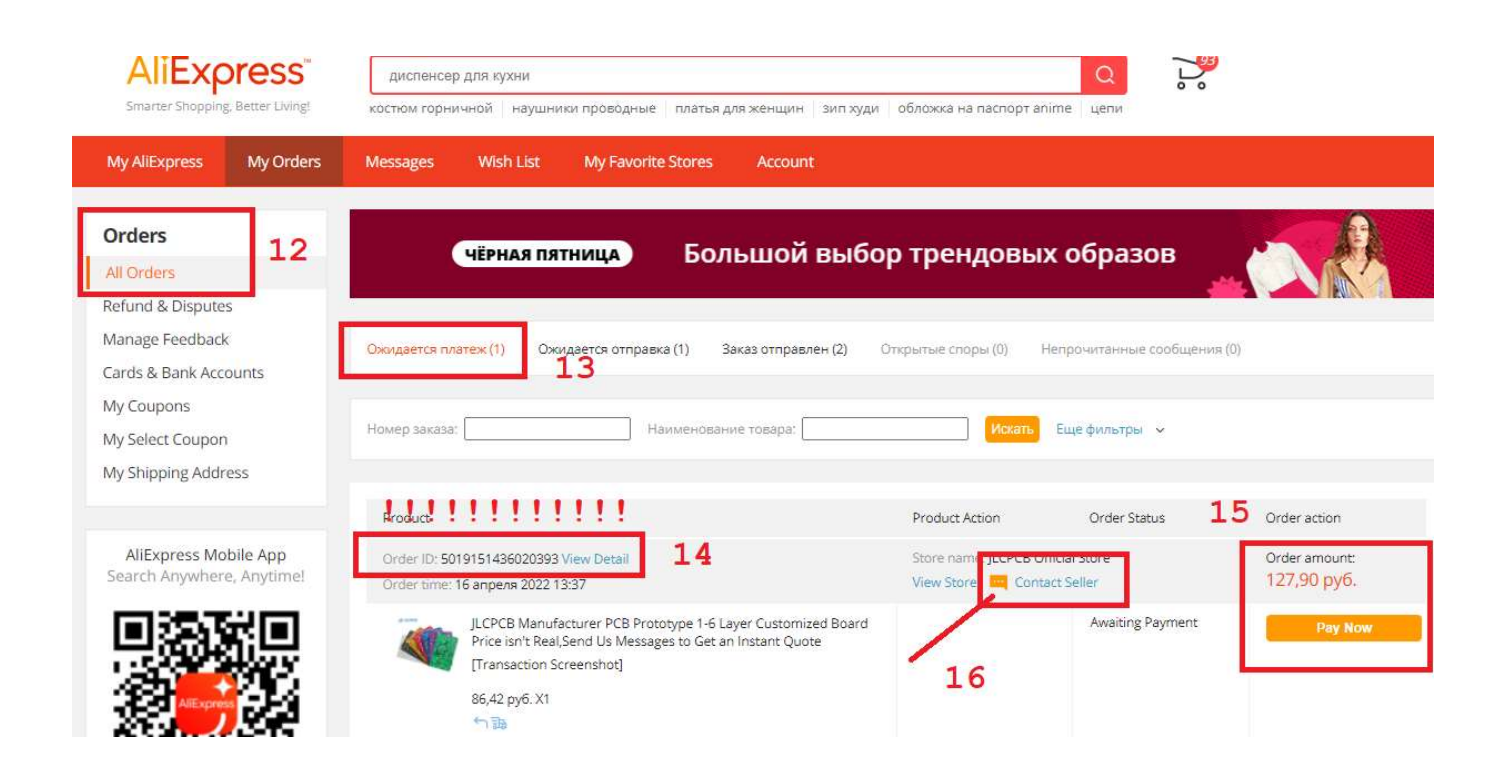

- 12. Раздел «Заказы» (Orders)
- 13. Статус заказа «Ожидается платёж(1).

- 14. !!! ВАЖНО !!! Это тот самый нам необходимый Aliexpress Order ID. Записываем его.
- 15. Обратите внимание на сумму. Позже она будет изменена оператором на выставленную в счёте (Grand Total) +8% комиссии Алиэкспресс.
- 16. Нажимаем кнопку «Связаться с продавцом» (Contact Seller) и попадаем в Центр сообщений чтобы передать информацию оператору магазина JLCPCB Official Store.

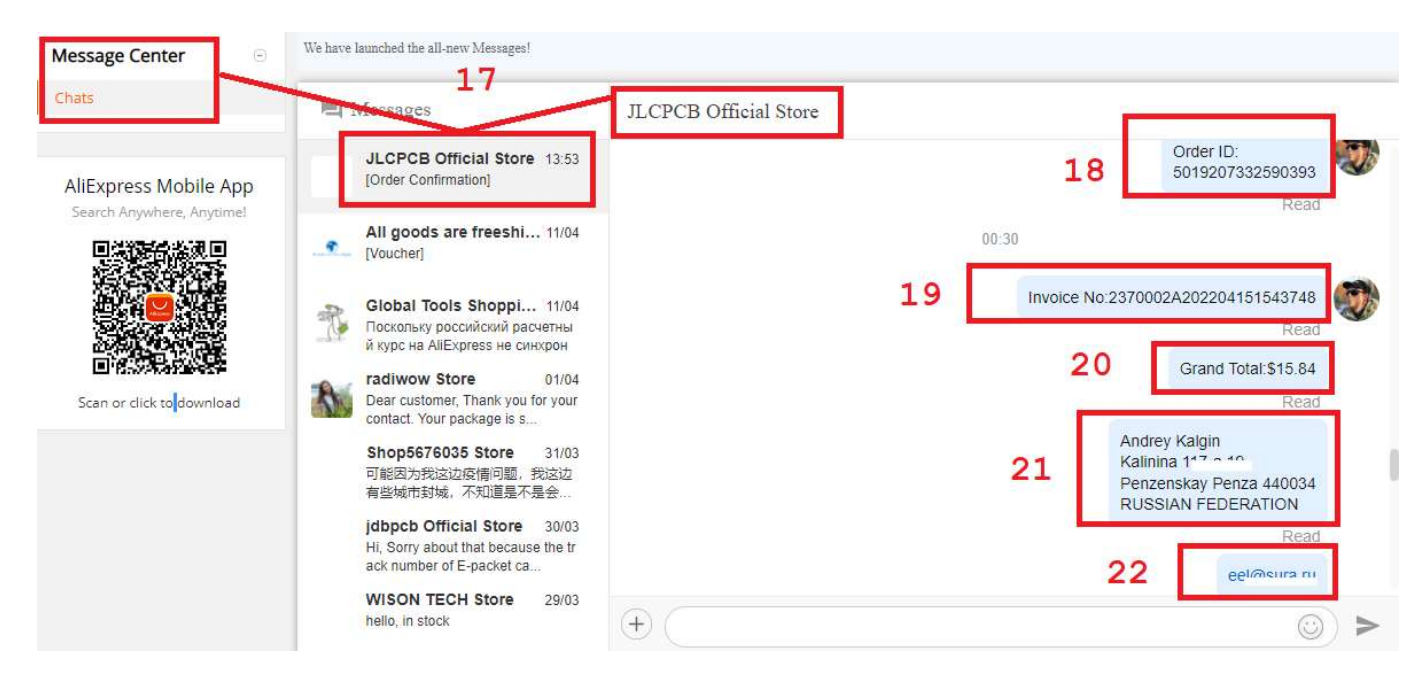

- 17. Центр Сообщений (Message Center). Магазин JLCPCB Official Store.
- 18. Здесь мы последовательно отправляем оператору следующие данные. Aliexpress Order ID вашего заказа с «Отложенным платежом»
- 19. Номер счёта с сайта ЈССРСВ который мы сохранили ранее.
- 20. Окончательную сумму из того-же счёта.
- 21. Ваше Имя и адрес доставки из счёта.
- 22. Вашу электронную почту для связи

| Chats                                              | A Messages                                                                                                    | JLCPCB Official Store                                                                                                    |
|----------------------------------------------------|----------------------------------------------------------------------------------------------------|----------------------------------------------------------------------------------------------------|
| AliExpress Mobile App<br>Search Anywhere, Anytimel | JLCPCB Official Store 14:27<br>[Order Confirmation]<br>All goods are freeshi 11/04<br>[Voucher]<br>Clobal Tools Shoppi 11/04<br>Поскольку российский расчетны<br>и курс на AllExpress не синхрон<br>Tadiwow Store 01/04<br>Dear customer, Thank you for your<br>contact. Your package is s<br>Shop5676035 Store 31/03<br>可能因为我说这应情问题。我这边<br>有些城市封城,不知道是不是会<br>jdbpcb Official Store 30/03<br>Hi, Sorry about that because the tr<br>ack number of E-packet ca<br>WISON TECH Store 29/03 | Read         23         +7960:         Read         Hi there, sorry for our late response, we've been a bit busy yesterday so didn't reply you on time, yes I can see you ordered a link without payment, I've adjusted the price to \$17.11 already, please make the payment accordingly, after that we will help you place the order by using our official account on JLCPCB wensite         Привет, извините за наш поздний ответ, вчера мы были немного заняты, поэтому не ответили вам вовремя, да, я вижу, вы заказали ссылку без оплаты, я уже скорректировал цену до \$ 17,11, пожалуйста, сделайте оплата соответственно, после этого мы поможем вам разместить заказ, используя наш официальный аккаунт на сайте JLCPCB wensite |
|                                                    | hello, in stock                                                                                                    | +                                                                                                    |

## 23. Ваш номер мобильного телефона. Вся данная информация необходима исключительно для доставки.

После ролучения необходимой информации оператор магазина исправит сумму которую вы должны оплатить на сумму выставленную в счёте (Grand Total) +8% комиссии Алиэкспресс.

Пожалуйста наберитесь терпения. Иногда на это уходит более суток, так как Китай находится в другом часовом поясе +5 часов. В любом случае вам на почту придёт письмо от Алиэкспресс об изменении в заказе.

|            |                                    |                                      | I'm shopping for   |                  | Q    |                            |       | Hi, Andre |
|------------|------------------------------------|--------------------------------------|--------------------|------------------|------|----------------------------|-------|-----------|
|            |                                    |                                      |                    |                  |      | Russian Federation         |       |           |
| Mess       | sage Center                        | Wish List                            | My Favorite Stores | Account Settings |      | Penzenskaya obl            | ~     |           |
| We have la | unched the all-new M               | vlessages!                           |                    |                  |      | Penza g                    | ~     |           |
| _          |                                    |                                      |                    |                  | -    | Currency                   | _     |           |
| L M        | fessages                           |                                      | JLCPCB Officia     | l Store          |      | USD ( US Dollar )          | ~     |           |
|            | JLCPCB Offici                      | al Store 14:27                       |                    |                  | 1:   | RUB                        | Q     |           |
|            | [Order Committatio                 | wil                                  |                    |                  | 11   | AWG (Aruban Florin)        |       | 1         |
|            | All goods are f                    | <b>reeshi</b> 11/04                  |                    |                  | 1    | BYR ( Belarusian Ruble )   | PCB   |           |
|            | [                                  |                                      | 24                 |                  | T    | RUB (Russian Rouble)       | míz.  |           |
| R          | Global Tools S                     | <b>hoppi</b> 11/04<br>іский расчетны | 24                 |                  | -    | 1 478,65 pyő.              |       |           |
| -12        | й курс на AliExpre                 | ess не синхрон                       | -                  |                  |      |                            | Unrea | d         |
| R          | radiwow Store<br>Dear customer, Th | 01/04<br>Iank you for your           |                    |                  | 14:1 | 27                         |       |           |
|            | contact. Your pack                 | age is s                             |                    |                  |      | Order Number #501920733259 | 90393 | -         |
|            | Shop5676035                        | Store 31/03                          |                    |                  |      | Order Number #501920733259 | 90393 |           |

24. !!! ВАЖНО !!! Перед оплатой не забудьте вернуться в «рублевую зону» так как некоторые транзакции могут быть отклонены из-за несовершенства платежных систем в период санкций.

| Product                                                                    |                                                                                                    | Product Action                               | Order Status     | Order action                   |
|----------------------------------------------------------------------------|----------------------------------------------------------------------------------------------------|----------------------------------------------|------------------|--------------------------------|
| Order ID: 5019207332590393 View Detail<br>Order time: 16 апреля 2022 00:10 |                                                                                                    | Store name: JLCPCB Official Store View Store |                  | Order amount:<br>1 478,65 руб. |
|                                                                            | JLCPCB Manufacturer PCB Prototype 1-6 Layer Customized Board<br>Price isn't Real,Send Us Messages to Get an Instant Quote<br>[Transaction Screenshot]<br>86,42 py6. X1 | 25                                           | Awaiting Payment | Pay Now                        |
|                                                                            | 10000000000000000000000000000000000000                                                                                                    | Store name: IL CPCB Of                       | fficial Store    | Order amount:                  |

25. Теперь измененный заказ можете оплатить удобным Вас способом. Далее оператор магазина передаст информацию об оплате в JLCPCB и заказ пойдёт в производство.

Спасибо за внимание! Ошибки, предложения, вопросы пишите EEL@SURA.RU